## Login Information

Provider Code: arm48867mi Username: arm Password: Armabc123

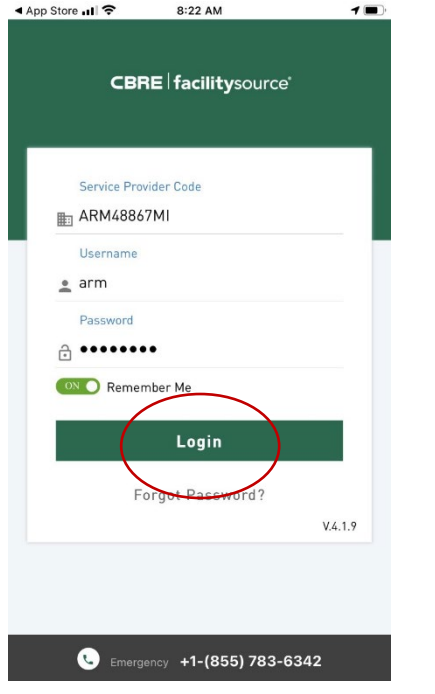

1. Click 'Login'

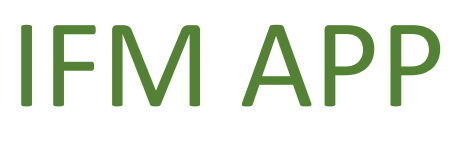

## **Login Instructions**

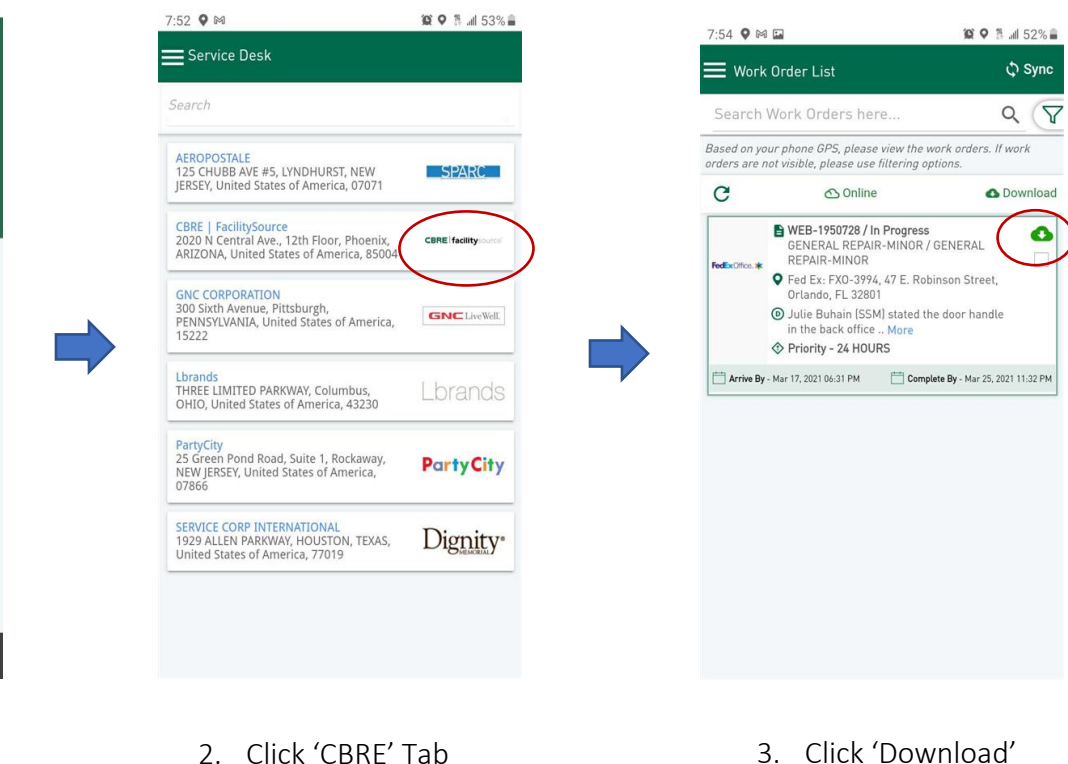

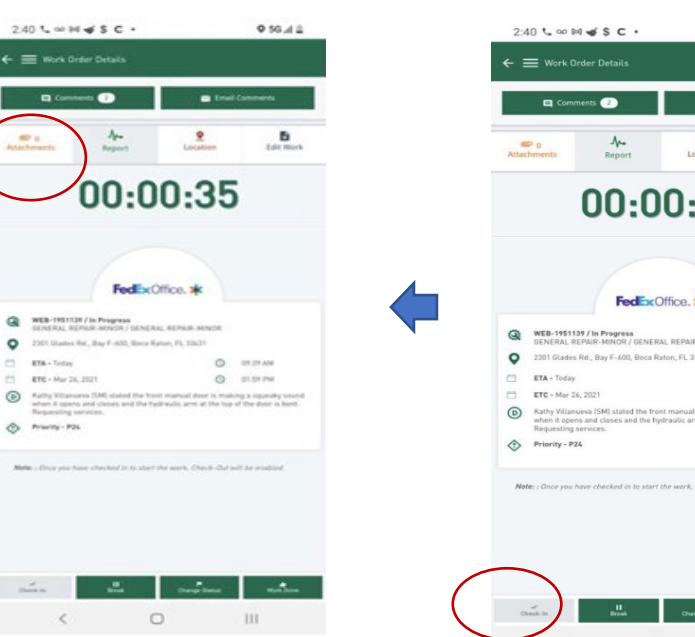

6. Click 'Attachments'

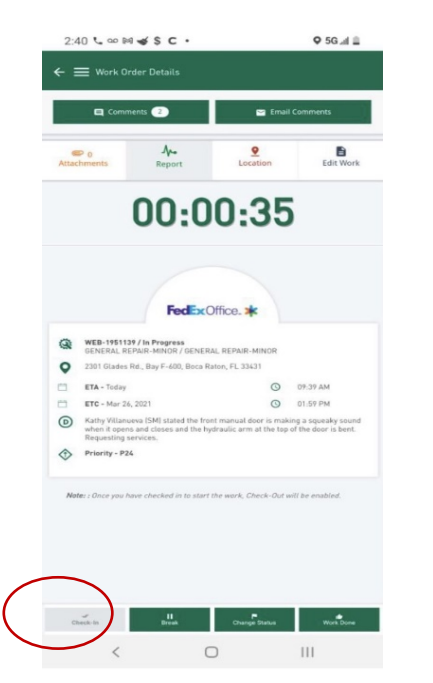

5. Click 'Check In'

- 7:55 🔍 🛤 🖬 10 • 1 Jan 52% Work Order List 🗘 Sync Search Work Orders here... QV Based on your phone GPS, please view the work orders. If work orders are not visible, please use filtering options. C Online Download B WEB-1950728 / In Progress GENERAL REPAIR-MINOR 1 NERAL EPAIR-MINOR Fed Ex: FX0-3994, 47 E. Robinso Orlando, FL 32801 eet, Julie Buhain (SSM) stated the in the back office made a hole as there is no stopper. Need th repaired and a stopper added Priority - 24 Complete By - Mar 17, 2021 06:31 PM
  - 4. Touch Screen

## **IFM APP**

## Login Instructions Cont.

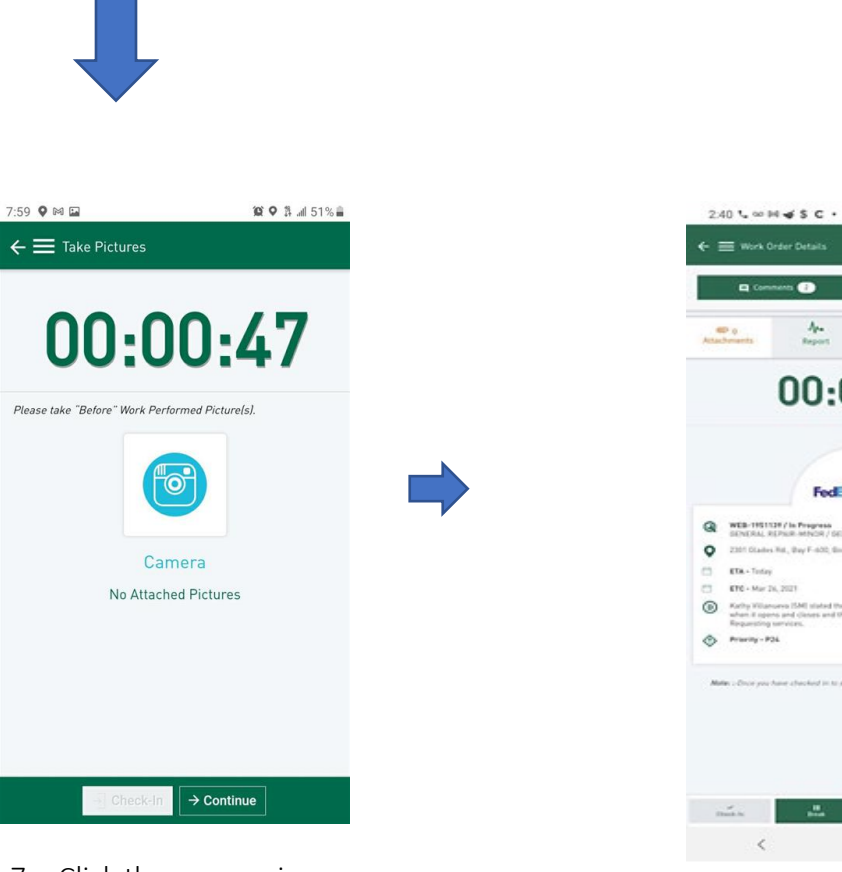

7. Click the camera icon to upload pictures

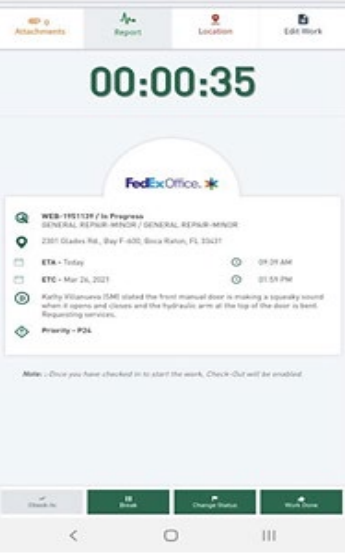

. - Q 50.4 ±

-

8. Click 'Work Done'